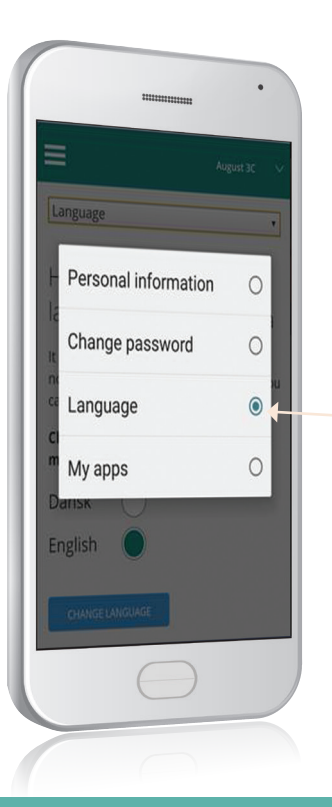

### **Zmień język** na angielski

W ustawieniach możesz zmienić język na angielski. Dotyczy to tylko menu interfejsu. Treść informacji od szkoły nie jest tłumaczona - chyba że placówka zrobi to we własnym zakresie.

#### SkoleIntra

#### Jak **logować się** do ForældreIntra

Nazwę użytkownika poda Ci szkoła. Hasłem pierwszego logowania jest Twój numer osobowy (lub kod udostępniony przez szkołę).

Przy pierwszym logowaniu zostaniesz poproszony(-a) o zmianę hasła.

#### **TWÓJ DOSTĘP** do ForældreIntra

UWAGA ! W niektórych szkołach można logować się za pomocą NemID.

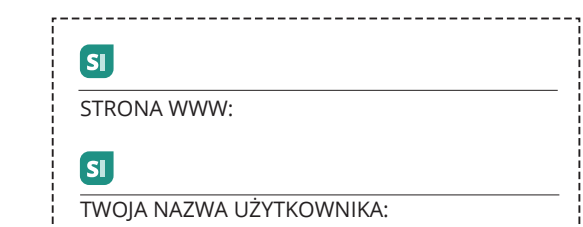

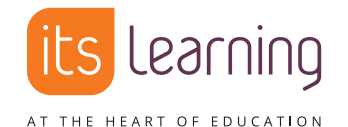

itslearning Danmark Nørregade 28A, 1. sal, 1165 København K **itslearning.dk** 

# Na dobry począ-<sup>si</sup> tek

Przewodnik po portalu dla rodziców ForældreIntra

#### ForældreIntra - bliższy kontakt ze szkołą

ForældreIntra stanowi część SkoleIntra - szkolnej sieci intranetowej.

#### ForældreIntra umożliwia Ci:

- otrzymywanie aktualnych wiadomości o tym, co dzieje się w klasie Twojego dziecka
- komunikację z pracownikami szkoły i innymi rodzicami
- zgłaszanie udziału w zebraniach i wydarzeniach

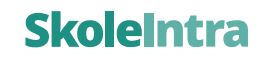

#### **ForældreIntra** na różnych platformach

Z Forældrelntra można korzystać na komputerze, iPadzie/tablecie lub telefonie komórkowym.

#### ForældreIntra w Twoim **smartfonie**

Na smartfonie menu ForældreIntra będzie wyglądać tak:

Menu zapewnia dostęp do tygodniowych rozkładów zajęć, książki kontaktów, harmonogramów, aktualnych informacji, itp.

Tu możesz odczytywać i pisać wiadomości od/do pracowników szkoły, uczniów i rodziców. Imiona i nazwiska są wybierane z listy.

Tu znajdziesz dane kontaktowe pracowników szkoły oraz rodziców, których dzieci są w tej samej klasie lub grupie.

Jeśli masz więcej niż jedno dziecko, tutaj możesz przełączać się pomiędzy ich stronami.

W ustawieniach możesz zmienić język na angielski.

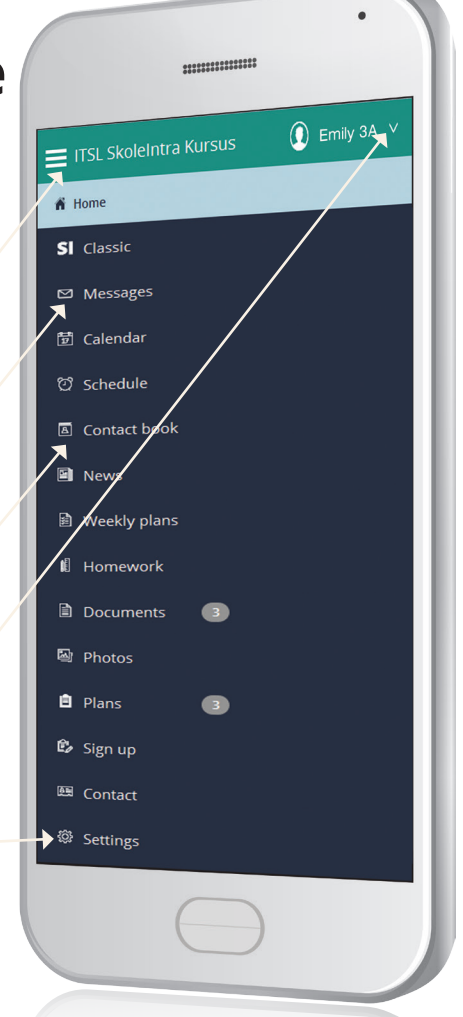

## Korzystaj z **aplikacji** dla łatwiejszego dostępu i powiadomień

Aby ułatwić sobie dostęp do ForældreIntra, możesz pobrać aplikację na telefon z systemem iOS lub Android. Będziesz dostawać powiadomienia o nowych, przeznaczonych dla Ciebie, wiadomościach. Ponadto aplikacja stanowi jeden punkt dostępu do ForældreIntra dla rodziców, których dzieci chodzą do różnych szkół.

Po otwarciu aplikacji po raz pierwszy należy wybrać szkołę, do której chodzi Twoje dziecko (szkoły - jeśli Twoje dzieci uczęszczają do różnych placówek). Dla każdej ze szkół musisz wprowadzić swoją nazwę użytkownika oraz hasło do ForældreIntra.

Jeśli masz więcej niż jedno dziecko w danej szkole, aplikacja automatycznie uwzględnia

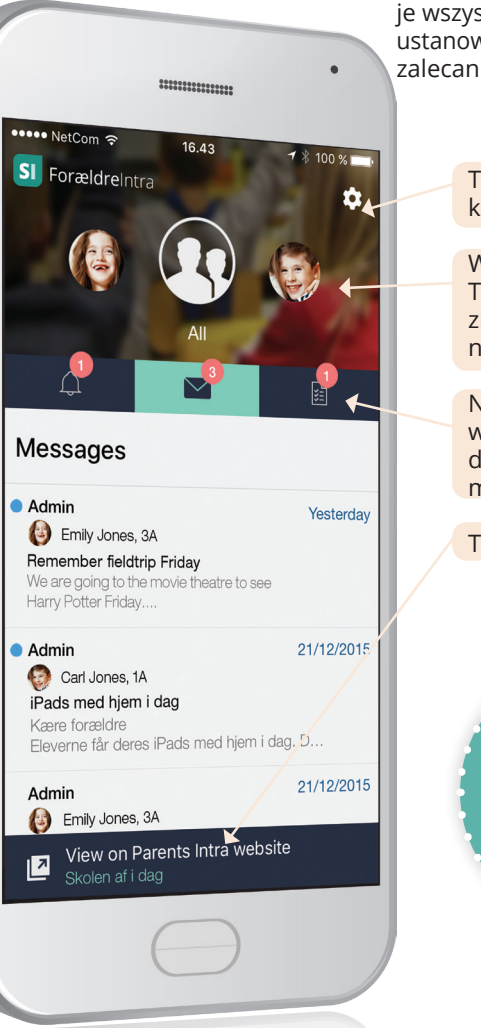

je wszystkie. W trakcie konfigurowania możesz ustanowić hasło dostępu do aplikacji. Jest to zalecane.

> Tutaj możesz zmieniać ustawienia aplikacji.

> Widok podsumowujący dla wszystkich Twoich dzieci lub jednego dziecka. Aby zmniejszyć tę sekcję, wystarczy przesunąć ją do góry.

Nawigacja pomiędzy: przypomnieniami, wiadomościami i tygodniowymi rozkładami zajęć (na zdjęciu wybrano "Wiadomości").

Tu otwierasz ForældreIntra.

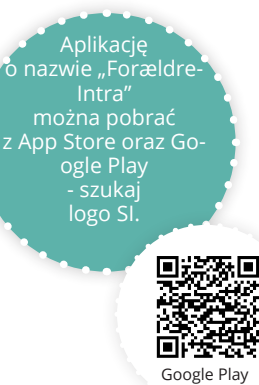

Kody QR do szybkiego pobrania...

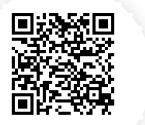